## How to Access Self-Service in Marynet

Go to http://marynet.marymount.edu/ and log in with your Marymount credentials

Log Out Main Menu Contact Us Marymount Portal

Click on Marynet For Students as seen below:

Click on 'Financial Aid Checklist'

| WINTITILI MARYMOUNT UNIVERSITY                                                                  | Log Out Main Menu Students Menu Contact Us<br>Marmout Online Bookalee                 |
|-------------------------------------------------------------------------------------------------|---------------------------------------------------------------------------------------|
| CURRENT STUDENTS - MARYNET FOR STUDENTS MENU                                                    | Welcome Ryant                                                                         |
| The following links may display confidential information.                                       |                                                                                       |
|                                                                                                 | Anadamir Dianalan                                                                     |
| Communication<br>My Documents<br>E-mail My Advance()                                            | Self-Service Home<br>Mr MD Pan - Program Evaluation<br>Mr MD Pan - Program Evaluation |
| Registration My MU Plan - Search for Classes                                                    | Secontex Structures Financial Information                                             |
| M/MU Plan - Register for Classes<br>Active Register (Classes<br>Active Register) (Validia)      | View mr. 4881<br>Make 2 www.sthamation<br>1096-T and Tax Information                  |
| Academic Profile                                                                                | Financial Aid Phanotal Aid Checkling                                                  |
| Unoficial Tearscore<br>real summary<br>dry Class Schedule and Teatbook Information<br>dry conte |                                                                                       |
| Bedy Los Arsteinen fernanden<br>Ennendenz-Vallarian<br>Biographic Information                   |                                                                                       |
|                                                                                                 | Log Out Main Menu Students Menu Contact US                                            |
|                                                                                                 | MARYMOUNT UNIVERSITY<br>ARLINGTON, VIRGINIA                                           |

When you get to the main screen, click on the second button on the left bar as highlighted below:

| •   | Esancial Information + Enancial Aid + Financial Aid Home                                                                                     |                                 |                      |  |  |
|-----|----------------------------------------------------------------------------------------------------|---------------------------------|----------------------|--|--|
|     | Below lists the status of your submission of required documents. To review once you've completed all your missing documents, please go here. |                                 |                      |  |  |
|     | Welcome to Financial Aid!                                                                                                    |                                 |                      |  |  |
| •)S | Use Colleague Self-Service Financial Ald to assist in managing your Financial Ald required documents.                                        |                                 |                      |  |  |
| ġ   | Select an Award Year 2022/2023 Academic Year 🔹                                                                                               |                                 | M faid@marymount.edu |  |  |
| -   |                                                                                                    | Student Finance Account Summary |                      |  |  |
| ۲   |                                                                                                    | Amount<br>Overdue               |                      |  |  |
|     |                                                                                                    | Amount Due                      |                      |  |  |
|     |                                                                                                    | Go to Account Summary           |                      |  |  |
|     |                                                                                                    |                                 |                      |  |  |
|     | Checklist                                                                                                    | Resources                       |                      |  |  |

Click on Financial Aid and then 'My Awards'

| <b>A</b> | Home                       | Enancial Information Enancial Aid + Financial Aid Home                                                                                         |  |
|----------|----------------------------|----------------------------------------------------------------------------------------------------|--|
|          |                            | 3 Below lists the status of your submission of required documents. To review once you've completed all your missing documents, please go here. |  |
| ŧ        | Financial Information A    | Welcome to Financial Aid!<br>Use Colleague Self-Service Financial Aid to assist in managing your Financial Aid required documents.             |  |
|          | My eBill 🗸 🗸               |                                                                                                    |  |
|          | Financial Aid              | Select an Award Year 2022/2023 Academic Year 👻                                                                                                 |  |
|          | Financial Aid Home         | Student Finance Account Summary                                                                                                    |  |
|          | Required Documents         | Amount Due<br>Amount                                                                                                    |  |
|          | My Awards                  | Total<br>Amount Due                                                                                                    |  |
|          | Report/View Outside Awards | Go to Account Summary                                                                                                    |  |
|          | Request a New Loan         | Checklist Resources                                                                                                    |  |

Choose the correct aid year and view any estimated financial aid.

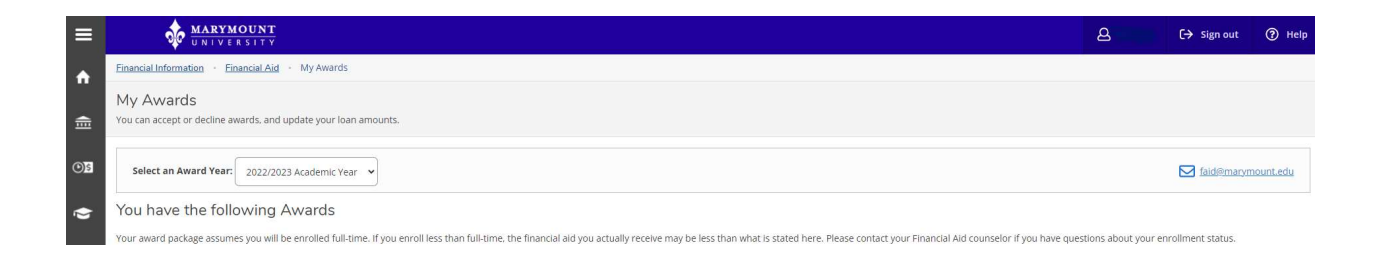

If you have additional questions, please reach out to faid@marymount.edu